## **Milestone-SPC Plugin**

### **Product Overview**

## VANDERBILT

#### **Overview**

The SPC Milestone plugin has been developed by Vanderbilt and partners to provide you with an integration between Milestone system. This document provides an details on how to configure the plugin and however to configure the milestone system. Please note that the information is provided as accurate at time of writing and may not reflect the most update Milestone system.

The Milestone plugin is provided by Vanderbilt under licence the plugin can be installed in a Milestone Xprotect system. The plugin activates with a thirty-day free trail for a single SPC panel. When a plugin is purchased from Vanderbilt the plugin will support up to 20 SPC Panels.

Document ID: I-200272 Edition: 16/6/2017

A white paper issued by: Vanderbilt International. © Vanderbilt International 2017. All rights reserved

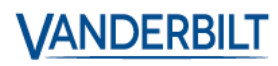

#### **Contents**

| Revision History           | 4  |
|----------------------------|----|
| Installation               | 5  |
| Configuration of SPC       | 5  |
| Management Client          | 8  |
| Smart Client integration   | 10 |
| Appendix                   | 10 |
| Panel                      | 10 |
| Customizations             | 14 |
| Languages                  | 14 |
| Event Groups & Event Types | 14 |
| Events                     | 14 |
| States                     | 14 |
| Texts                      | 14 |
| Icons                      | 15 |
| Simulation Mode            | 17 |
|                            |    |

## Contents

The information contained in this document is to the best of knowledge, true and accurate. Whilst every effort has been made to ensure the accuracy, the document may be subject to errors or omissions.

## **Revision History**

| Rev | Date      | Remarks       |
|-----|-----------|---------------|
| 0.1 | 2017-6-16 | Initial draft |
|     |           |               |
|     |           |               |

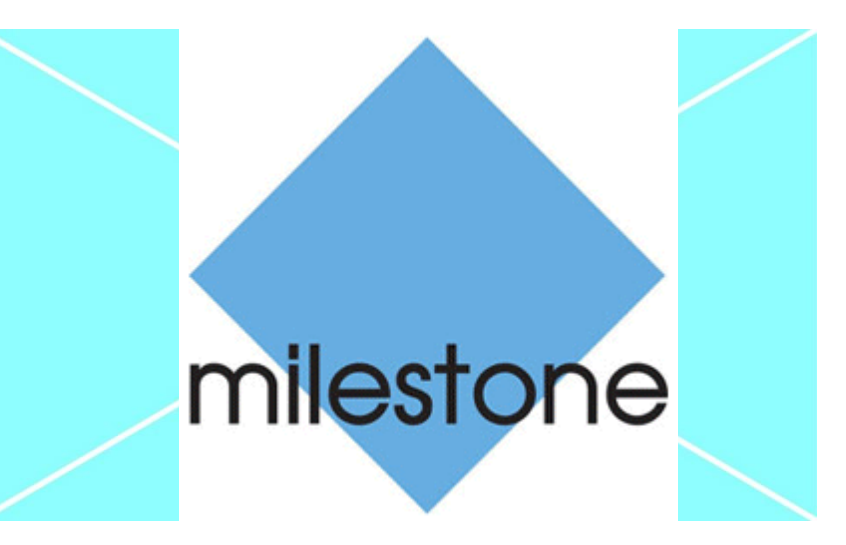

## Installation

- 1. Download the Milestone plugin from Vanderbilt server.
- 2. Extract the installation package to the following folder (\*): C:\Program Files\Milestone\MIPPlugins

This is needed on the server running the Milestone Event Server and all machines running the management client. (\*) this is the default folder, and can be different based on your Milestone installation settings.

# Configuration of SPC

The SPC panel must be configured to communicate with the Milestone system. The SPC creates a connection to the milestone plugin in order to communicate status and command information.

To configure all this, an ATS needs to be added in the 'FlexC' configuration tab.

For more information on FlexC please see

https://www.youtube.com/watch?v=SfdcvTbOPCo

#### First, an ATS must be configured:

| Communications                     | FlexC                | ۲         | Reporting         | PC Tools       |               |                            |                     |                      |                               |                      |                      |                      |                       |           |
|------------------------------------|----------------------|-----------|-------------------|----------------|---------------|----------------------------|---------------------|----------------------|-------------------------------|----------------------|----------------------|----------------------|-----------------------|-----------|
| FlexC ATS                          | Event Profil         | les       | Command Pro       | ofile Fle      | exC Help      |                            |                     |                      |                               |                      |                      |                      |                       |           |
| ATS Configurati                    | ion                  |           |                   |                |               |                            |                     |                      |                               |                      |                      |                      |                       |           |
|                                    |                      |           |                   |                |               |                            |                     |                      |                               |                      |                      |                      |                       |           |
| Configured ATS                     |                      |           |                   |                |               |                            |                     |                      |                               |                      | ATS                  |                      |                       |           |
| Edit Delete                        | Export<br>ATS        | ID        | ATS N             | lame           | ATS R         | egistration ID             | ATP<br>Count        | Ever                 | nt / Command                  | Profiles             | Polling<br>Timeout   | ATS Event<br>Timeout | Generate<br>FTC       |           |
|                                    |                      | 2         | ATS 2             |                | 5654-22       | T9-X9R2-K884               | 4 1                 | - Event P<br>- Comma | rofile 3<br>nd Profile 3      |                      | 90                   | 300                  | Yes                   |           |
|                                    |                      | 3         | ATS 3             |                | 7474-T7       | 6K-62XS-G45                | т 1                 | - Event P<br>- Comma | rofile 3<br>nd Profile 3      |                      | 90                   | 300                  | Yes                   |           |
|                                    |                      |           |                   |                |               |                            |                     |                      |                               |                      |                      |                      |                       |           |
| Add SPC Connec<br>Add an ATS to th | r<br>e SPC Con       | nect Ser  | ver               |                |               |                            |                     |                      | Add                           | SPC Conne            | ect                  |                      |                       |           |
|                                    |                      |           |                   |                |               |                            |                     |                      |                               |                      |                      |                      |                       |           |
| Add EN50136-1 A                    | TS<br>1.2012 sin     | de nath   | ATS to the syst   | em             |               |                            |                     |                      | Add                           | Single Path /        | ATS                  |                      |                       |           |
| Add an EN50136                     | -1:2012 dua          | al path A | TS to the system  | n.             |               |                            |                     |                      | Add                           | Dual Path A          | TS                   |                      |                       |           |
| Add an EN50136                     | -1:2012 dua          | al path a | nd dual Server /  | ATS to the sys | stem.         |                            |                     |                      | Add Dual F                    | Path Dual Se         | erver ATS            |                      |                       |           |
| Add Custom ATS                     |                      |           |                   |                |               |                            |                     |                      |                               |                      |                      |                      |                       |           |
| Add a custom ATS                   | S to the sys         | stem. Up  | to 10 ATPs ma     | y be added to  | the ATS.      |                            |                     |                      | Ade                           | d Custom AT          | S                    |                      |                       |           |
|                                    |                      |           |                   |                |               |                            |                     |                      |                               |                      |                      |                      |                       |           |
| Import ATS                         | the system           |           |                   |                |               |                            | Bro                 | NEG                  |                               | mport ATS            |                      |                      |                       |           |
| import un stro to                  |                      | -         |                   |                |               |                            | Diot                | 136                  |                               | InportATO            |                      |                      |                       |           |
| Communications Fl                  | exC ® R              | eporting  | PC Tools          |                |               |                            |                     |                      |                               |                      |                      |                      |                       |           |
| FlexC ATS Event P                  | rofiles C            | ommand P  | rofile FlexC H    | elp            |               |                            |                     |                      |                               |                      |                      |                      |                       |           |
| ATS Configuration [A               | TS 3]                |           |                   |                |               |                            |                     |                      |                               |                      |                      |                      |                       |           |
|                                    |                      |           |                   |                |               |                            |                     |                      |                               |                      |                      |                      |                       |           |
| Identification                     |                      |           |                   |                |               |                            |                     |                      |                               |                      |                      |                      |                       |           |
| ATS Name                           |                      |           | ATS 3             | ROVO CAET      |               |                            | The name of the A   | ATS                  | ATC allows the per            | ol to be uniquely i  | dentified at the DCT |                      |                       |           |
| ATS Registration ID                |                      |           | 7474-1706         | -02A3-0451     |               |                            | The unique regist   | auon in oi uie       | ATS allows the par            | iei to be uniquely i | dentilied at the RC1 |                      |                       |           |
| Event Sequence Table               |                      |           |                   |                |               |                            |                     |                      |                               |                      |                      |                      |                       |           |
|                                    |                      |           |                   |                |               | 1                          |                     |                      |                               |                      |                      |                      |                       |           |
| Edit Delete <sup>M</sup>           | love Move<br>Up Down | Seq<br>No |                   | Name           | 6             | ommunications<br>Interface | ATP Category        | Status               | Active Polling<br>Timeout (s) | Event<br>Timeout (s) |                      |                      |                       |           |
| 2                                  |                      | 1         | Primary ATP 1     |                |               | Ethernet                   | Cat 5 [Ethernet]    | ок                   | 90                            | 30                   |                      |                      |                       |           |
|                                    |                      |           |                   |                |               |                            |                     |                      |                               |                      |                      |                      |                       |           |
| Add ATP to Flex                    | C RCT                | Ad        | d ATP to Analog A | RC             |               |                            |                     |                      |                               |                      |                      |                      |                       |           |
| ATS Profiles                       |                      |           |                   |                |               |                            |                     |                      |                               |                      |                      |                      |                       |           |
| Event Profile                      |                      |           | Event Pro         | file 3         |               | ~                          | Select the Event F  | Profile which de     | fines how and which           | h events are trans   | mitted on this ATS   |                      |                       |           |
| Command Profile                    |                      |           | Comman            | d Profile 3    |               | ~                          | Select the Comma    | and Profile whi      | ch defines the com            | nands that are allo  | wed on this ATS      |                      |                       |           |
|                                    |                      |           |                   |                |               |                            |                     |                      |                               |                      |                      |                      |                       |           |
| ATS Faults                         |                      |           |                   |                | 1 -           |                            |                     |                      |                               |                      |                      |                      |                       |           |
| ATS Polling Timeou                 | t                    |           | 90                |                | Seconds       |                            | An ATS Polling Ti   | meout is raised      | I if no Poll message          | has been succes      | sfully acknowledged  | I on any ATP within  | this period. (0 = Aut | to Calcul |
| ATS Event Timeout                  |                      |           | 300               |                | Seconds       |                            | An ATS Event Tin    | neout is raised      | if an event has not           | been successfully    | acknowledged on a    | ny ATP within this p | period.               |           |
| Generate FTC                       |                      |           | $\checkmark$      |                |               |                            | Selects whether the | ne system gene       | erates an FTC on a            | n ATS Event Time     | out or an ATS Pollin | ıg Timeout           |                       |           |
| Re-queue Events                    |                      |           | ~                 |                | 1             |                            | Select what happe   | ens to events a      | fter an ATS Timeou            | t                    |                      |                      |                       |           |
| Re-queue Event Del                 | ау                   |           | 300               |                | Seconds       |                            | Delay after an AT   | S Event Timeo        | ut before the re-que          | ued event is atten   | npted again.         |                      |                       |           |
| Re-queue Event Dur                 | ration               |           | 86400             |                | Seconds       |                            | Amount of time the  | at the event wil     | I be re-queued bef            | re the event is de   | leted.               |                      |                       |           |
|                                    |                      |           |                   |                |               |                            |                     |                      |                               |                      |                      |                      |                       |           |
| Installation Details               |                      |           |                   | E 44 14 1 1    | atian Dat "   |                            | The following 1     |                      |                               | 074-5-5-6            |                      |                      |                       |           |
| Installation Details               |                      |           |                   | Edit Instal    | ation Details | 3                          | i ne following inst | allation details     | are passed to the F           | CI to help the Op    | erator at the RCT to | identify the panel.  |                       |           |

Then, an ATP must be added to the ATS: Check the yellow fields:

| Communication   | IS FlexC ®                   | Reporting       | PC Tools         |                    |                                                                                        |  |  |  |  |
|-----------------|------------------------------|-----------------|------------------|--------------------|----------------------------------------------------------------------------------------|--|--|--|--|
| FlexC ATS       | Event Profiles               | Command Profile | e FlexC Help     |                    |                                                                                        |  |  |  |  |
| ATP Configui    | TP Configuration - FlexC RCT |                 |                  |                    |                                                                                        |  |  |  |  |
|                 |                              |                 |                  |                    |                                                                                        |  |  |  |  |
| Panel Identific | ation                        |                 |                  |                    |                                                                                        |  |  |  |  |
| ATP Sequ        | ience No                     |                 | 1                |                    | Sequence number of ATP in the ATS configuration (1 is Primary, 2-10 is Backup)         |  |  |  |  |
| ATP Uniq        | ue ID                        |                 | 99               |                    | The Unique ID of the ATP so that it can be recognised by the RCT                       |  |  |  |  |
| ATP Nam         | e                            |                 | Primary ATP 1    |                    | The name of the ATP                                                                    |  |  |  |  |
| SPT Acco        | ount Code                    |                 | 1234             |                    | The number that uniquely defines the panel to the RCT (1-999999999, 0 = Auto assign)   |  |  |  |  |
|                 |                              |                 |                  |                    |                                                                                        |  |  |  |  |
| RCT Identifica  | tion                         |                 |                  |                    |                                                                                        |  |  |  |  |
| RCT ID          |                              |                 | 5678             |                    | The unique ID of the RCT (e.g. RCT ID of SPC ComXT) (1-99999999)                       |  |  |  |  |
| RCT URL         | or IP Address                |                 | 192.168.1.200    |                    | URL or IP address of the RCT (e.g. SPC ComXT)                                          |  |  |  |  |
| RCT TCP         | Port                         |                 | 52000            |                    | The TCP Port of the RCT (e.g. The TCP Port that SPC ComXT is listening on)             |  |  |  |  |
|                 |                              |                 |                  |                    |                                                                                        |  |  |  |  |
| ATP Interface   |                              |                 |                  |                    |                                                                                        |  |  |  |  |
| Commun          | ications Interface           |                 | Ethernet         | ~                  | Interface used by ATP for communication                                                |  |  |  |  |
| ATP Cate        | gory                         |                 | Cat 5 [Ethernet] | ~                  | Select the The ATP category                                                            |  |  |  |  |
|                 |                              |                 |                  |                    |                                                                                        |  |  |  |  |
| Advanced        |                              |                 |                  |                    |                                                                                        |  |  |  |  |
| Advanced        | I ATP Settings               |                 | Adva             | anced ATP Settings | Advanced Settings should only be used by expert users who understand the impacts of wh |  |  |  |  |
|                 |                              |                 |                  |                    |                                                                                        |  |  |  |  |

Back Save

Go to the advanced settings to configure the encryption key:

| Communications FlexC  Reporting PC Tools      |                           |                                                                                                    |  |  |  |  |  |  |
|-----------------------------------------------|---------------------------|----------------------------------------------------------------------------------------------------|--|--|--|--|--|--|
| FlexC ATS Event Profiles Command Profile Flex |                           |                                                                                                    |  |  |  |  |  |  |
| ATP Configuration - Advanced Settings         |                           |                                                                                                    |  |  |  |  |  |  |
|                                               |                           |                                                                                                    |  |  |  |  |  |  |
| ATP Connections                               |                           |                                                                                                    |  |  |  |  |  |  |
| Active ATP Connection                         | Permanent: Stay Connected | Select the ATP connection type when the ATP is the active ATP (operating as the primary communication path)                           |  |  |  |  |  |  |
| Non-Active ATP Connection                     | Permanent: Stay Connected | Select the ATP connection type when the ATP is not the active ATP (operating as a backup communication path)                          |  |  |  |  |  |  |
|                                               |                           |                                                                                                    |  |  |  |  |  |  |
| Test Calls                                    |                           |                                                                                                    |  |  |  |  |  |  |
| Test call Mode (Non Active ATP)               | Test calls Disabled       | Select the mode for sending testcalls when the ATP is acting as the Non-Active ATP                                                    |  |  |  |  |  |  |
| Test call Mode (Active ATP)                   | Test calls Disabled V     | Select the mode for sending testcalls when the ATP is acting as the Active ATP                                                        |  |  |  |  |  |  |
| Encryption (255-bit AES with CBC)             |                           |                                                                                                    |  |  |  |  |  |  |
| Encryption Key Mode                           | Fixed Encryption          | Select how the encryption key gets updated                                                                                            |  |  |  |  |  |  |
| Encryption key (64 hex digits)                | *****                     |                                                                                                    |  |  |  |  |  |  |
|                                               |                           |                                                                                                    |  |  |  |  |  |  |
| ATP Profiles                                  |                           |                                                                                                    |  |  |  |  |  |  |
| Event Profile                                 | Use ATS Setting V         | Select the Event Profile which defines how and which events are transmitted on this ATS                                               |  |  |  |  |  |  |
| Command Profile                               | Use ATS Setting V         | Select the Command Profile which defines the commands that are allowed on this ATS                                                    |  |  |  |  |  |  |
|                                               |                           |                                                                                                    |  |  |  |  |  |  |
| ATP Faults                                    | _                         |                                                                                                    |  |  |  |  |  |  |
| ATP Monitoring Fault                          |                           | Generate an ATP fault if the ATP monitoring fails or an Event fails to transmit on ATP                                                |  |  |  |  |  |  |
| Event Timeout                                 | 30s 🗸                     | The amount of time that the ATP will keep trying to transmit the event until the event fails on the ATP and is passed to the next ATP |  |  |  |  |  |  |
| Minimum Message Lengths                       |                           |                                                                                                    |  |  |  |  |  |  |
| Poll Message                                  | 0 Bytes                   | Minimum length of a Poll Message                                                                                                    |  |  |  |  |  |  |
| Event Message                                 | 0 Bytes                   | Minimum length of a Event and Testcall Messages                                                                                       |  |  |  |  |  |  |
| Other Message                                 | 0 Bytes                   | Minimum length of connection and encryption key update messages                                                                       |  |  |  |  |  |  |
| -                                             |                           |                                                                                                    |  |  |  |  |  |  |

Back Save

# Management Client

Note: The configuration of the plugin is performed in the management client, smart client is used for map and controlling system. Please ensure plugin is in the correct folder

Configuration is done in the management client. The plugin sits in the 'Devices' tree.

| Milestone XProtect Management Client 2017 R1                                                                                                    |            |                                                                                                    |                                                                                                    | - |       | ×          |
|----------------------------------------------------------------------------------------------------|------------|----------------------------------------------------------------------------------------------------|----------------------------------------------------------------------------------------------------|---|-------|------------|
| File Edit View Action Tools Help                                                                                                    |            |                                                                                                    |                                                                                                    |   |       |            |
| 日 🦻 🕝 🗢 🏛                                                                                                    |            |                                                                                                    |                                                                                                    |   |       |            |
| Site Navigation 👻 🕂 🗙                                                                                                    | Panels 👻 👎 | Panel Information                                                                                                    |                                                                                                    |   |       | <b>→</b> ₽ |
| WIN-02H1B1773OS - (11.1a)  Basics  License Information  Ste Information  Servers  Failover Servers  Cameras  Microphones  Speakers  Metadata  Image Pailover  Speakers  Metadata  Metadata  Speakers  Metadata  Metadata  Metadat | Panels     | Panels Areas     Panel Name     Ustering pot     Panel Language     RexC User     RexC Password     Encryption Key     Last Sync     Ucense Info :     Disabled | Zones         Outputs         Doors         Simulate           Trest         5200         Simulate         Simulate           SIMUL         Simulate         Simulate         Simulate         Simulate           24/05/2017 10:48:26         Licensed         Simulate         Simulate |   | ••••• |            |
| View Groups                                                                                                    |            |                                                                                                    |                                                                                                    |   |       |            |

A list of configured SPC Panels is shown. When selecting a panel, the details panes on the right is populated with the configuration of the panel as known in the system.

The panel detail pane shows the configuration details to be able to connect to the panel. The language chosen here will be used as language to get the alerts from the alarm panel, and also as language locale for the actions in the video client (currently not localizable yet)

All other tab-pages contain a list of the items with their properties. All of these properties are retrieved the panel when performing 'Reload Config' from the panel pane.

The button is only available when there is a confirmed connection to the SPC. Connection state is shown with the color or the button:

| Reload Config | State Unknown. Waiting for the event server to get the state                                                                    |
|---------------|----------------------------------------------------------------------------------------------------|
| Reload Config | Panel is offline                                                                                                    |
| Reload Config | Panel is online, but credentials weren't checked yet. If the panel stays in this state, probably the username or pwd are not OK |
| Reload Config | Panel is online                                                                                                    |

When the field FlexC User equals 'SIMUL', then the system will be simulated. Otherwise, a real system communication is expected.

When in simulation mode, the configuration will be retrieved from the file 'configsimu.csv'.

The following items are retrieved from the SPC Panel:

#### Areas

| 🔊 Panels 🚨 Areas |              | Zones     | Outputs   | Doors      | Simu |
|------------------|--------------|-----------|-----------|------------|------|
| Area<br>ID       | Area<br>Name | A<br>Name | B<br>Name | Related Ca | mera |
| 1                | Area 112     | Partset A | Partset B |            |      |
| 2                | Area 2       | Partset A | Partset B |            |      |
| 3                | Area 3       | Partset A | Partset B |            |      |
| 4                | Area 4       | Partset A | Partset B |            |      |

#### Zones

| 🔊 Pane     | els 🔼 Areas  | Zones       | Outputs       | Doors Simula   |
|------------|--------------|-------------|---------------|----------------|
| Zone<br>ID | Zone<br>Name | Area<br>ID  | Zone<br>Type  | Related Camera |
| 1          | Front door   | 1: Area 112 | 1: Entry/Exit |                |
| 10         | Door 1       | 1: Area 112 | 1: Entry/Exit |                |
| 2          | Window 1     | 2: Area 2   | 0: Alarm      |                |
| 3          | Window 2     | 3: Area 3   | 0: Alarm      |                |
| 4          | PIR 1        | 4: Area 4   | 0: Alarm      |                |

<u>*Remark*</u>: zones with as type 'unused' are not retrieved from the alarm panel.

#### Outputs

| 🔉 Pane       | els 🔼 Areas [  | Zones 📴 Outputs 📘 Doors Si |
|--------------|----------------|----------------------------|
| Output<br>ID | Output<br>Name | Related Camera             |
| 1            | PP500EM on/off |                            |

<u>*Remark*</u>: Only Mapping Gates are retrieved; other output types cannot be retrieved.

#### Doors

| 🔊 Pane     | els 🔼 Areas  | 🖸 Zones 📴 Outputs 📘 Doors |
|------------|--------------|---------------------------|
| Door<br>ID | Door<br>Name | Related Camera            |
| 1          | Door 1       |                           |

<u>*Remark*</u>: Other item types (eg expanders) cannot be retrieved from the SPC. Events on those items will be linked to the SPC panel item itself.

The only property that can be configured in the management client is the 'Related Camera'. When this is set, the camera image will be shown next to an event on this item.

# **Smart Client integration**

Each item of the SPC panel can be put on the map in the smart client.

Depending on the state, the icon and the available actions on the context menu can change.

Each item also has an 'operational state', which results in a circle around the item. This can have the following values: Ok, Warning, Disabled, Error, OkActive

Actions are only available when the SPC is connected.

For an overview of the operation of the smart client please see the following video.

# Appendix

#### Panel

#### Icon State

Icon changes on the connection state of the panel (see icons)

#### Actions

| ID                     | Name                                                            | Condition |
|------------------------|-----------------------------------------------------------------|-----------|
| PANEL_ACT_SILENCE      | Silence all Bells                                               |           |
| PANEL_RELOAD_STATE     | Manually refresh the state. This is normally done automatically |           |
| PANEL_ACT_RESET_ALERTS | Reset all alerte in the SPC                                     |           |

#### **Detailed States**

| ID                    | Name                                                                                                  |
|-----------------------|----------------------------------------------------------------------------------------------------|
| PANEL.CONNECTIONSTATE | Current connection State                                                                              |
| ALERT xxx             | All alerts in the SPC are listed here, with the indication whether the alert is inhibited or isolated |
| Alerte 0.0.0.15       | Controller Cabinet Tamper - Isolated                                                                  |

| State    | Condition                                |
|----------|------------------------------------------|
| Disabled | Panel is Disabled                        |
| Error    | Alert Count $> 0$ or panel is not online |
| Ok       | else                                     |

### Area

#### **Icon State**

Icon changes on the state of the area (see icons)

#### Actions

| ID             | Name                 | Condition                          |  |
|----------------|----------------------|------------------------------------|--|
| AREA_ACT_UNSET | Unset Area           | Area is not unset                  |  |
| AREA_ACT_SET_A | Area Set Partially A | Area is unset or area is PartSet B |  |
| AREA ACT SET B | Area Set Partially A | Area is unset or area is PartSet A |  |
| AREA_ACT_SET   | Set Area             | Area is not set                    |  |

#### **Detailed States**

| ID        | Name                     |
|-----------|--------------------------|
| AREA_MODE | Current mode of the area |

| State   | Condition                            |
|---------|--------------------------------------|
| Warning | If a zone in this area is in warning |
| Error   | In a zone in this area is in error   |
| ОК      | else                                 |

## Zone

## **Icon State**

Icon changes on the state of the zone (see icons)

#### Actions

| ID                 | Name            | Condition                                   |
|--------------------|-----------------|---------------------------------------------|
| ZONE_ACT_INHIBIT   | Inhibit zone    | Inhibit allowed and status is not inhibited |
| ZONE_ACT_DEINHIBIT | De-Inhibit Zone | De-Inhibit allowed and status is inhibited  |
| ZONE_ACT_ISOLATE   | Isolate Zone    | Isolate allowed and status is not isolated  |
| ZONE_ACT_DEISOLATE | De-Isolate Zone | De-Isolate allowed and status is isolated   |
| ZONE_ACT_RESTORE   | Restore alarm   | Restore Allowed and current status > 3      |

## **Detailed States**

| ID          | Name                       |
|-------------|----------------------------|
| ZONE_STATUS | Current status of the zone |

| State   | Condition                                                                                        |
|---------|--------------------------------------------------------------------------------------------------|
| ОК      | State = ZONE_STATUS_OK                                                                           |
| ERROR   | ZONE_STATUS_ALARM, ZONE_STATUS_TAMPER, ZONE_STATUS_TROUBLE, ZONE_STATUS_POST, ZONE_STATUS_MASKED |
| Warning | else                                                                                             |

## Door

## **Icon State**

Icon changes on the state of the door (see icons)

#### Actions

| ID                | Name                  | Condition                                 |
|-------------------|-----------------------|-------------------------------------------|
| DOOR_ACT_NORMAL   | Set Door Normal       | DOOR_MODE_LOCKED or<br>DOOR_MODE_UNLOCKED |
| DOOR_ACT_OPENPERM | Open door Permanently | DOOR_MODE_LOCKED or DOOR_MODE_NORMAL      |
| DOOR_ACT_LOCK     | Lock Door             | DOOR_MODE_NORMAL or<br>DOOR_MODE_UNLOCKED |
| DOOR_ACT_OPENTEMP | Open door Momentarily | DOOR_MODE_NORMAL                          |

## **Detailed States**

| ID                | Name                       |  |  |  |
|-------------------|----------------------------|--|--|--|
|                   | DOOR_OPEN_STATE_CLOSED,    |  |  |  |
| DOOR_OPEN_STATE   | DOOR_OPEN_STATE_OPEN       |  |  |  |
|                   | DOOR_STATUS_OK,            |  |  |  |
| DOOR_STATUS       | DOOR_STATUS_OPEN_TOO_LONG, |  |  |  |
|                   | DOOR_STATUS_LEFT_OPEN,     |  |  |  |
|                   | DOOR_STATUS_FORCED,        |  |  |  |
|                   | DOOR_STATUS_TAMPER,        |  |  |  |
|                   | DOOR_STATUS_OFFLINE,       |  |  |  |
| DOOR MODE NORMAL, |                            |  |  |  |
| DOOR_MODE         | DOOR_MODE_LOCKED,          |  |  |  |
|                   | DOOR_MODE_UNLOCKED,        |  |  |  |

| State   | Condition                                                                                 |
|---------|-------------------------------------------------------------------------------------------|
| ОК      | DOOR_STATUS_OK                                                                            |
| ERROR   | DOOR_STATUS_OPEN_TOO_LONG, DOOR_STATUS_FORCED,<br>DOOR_STATUS_TAMPER, DOOR_STATUS_OFFLINE |
| Warning | else                                                                                      |

#### **Customizations**

A lot of things are configurable in the plugin. These settings are all in the file SPCMilestone.data. This file is actually a zip-file containing all necessary settings and icons. Most of the configurations are done the file called meta.csv.

#### Languages

#### Syntax:

language;{Language-id in the SPC};{Name of language};{Locale}

#### Example:

language;0;English;en-US

#### Usage:

This defines the languages shown in the panel-configuration screen.

#### **Event Groups & Event Types**

This is used in the Milestone system to configure alarms.

Syntax:

```
eventgroup;{text of group}
eventtype;{text of event type};{group for event type};{entity type}
```

#### Example:

```
eventgroup;SPC.AREA.EVENTS
eventtype;SPC.AREA.EVENT UNSET;SPC.AREA.EVENTS;AREA
```

#### Usage:

```
The 'text of...' parts must appear in the text-section to get the real localized text.
Entity type is one of the following: AREA, PANEL, ZONE, DOOR
```

#### **Events**

The translation of SPC events to Milestone events is via the 'eventtranslation' keyword **Syntax**:

```
eventtranslation;{entity type};{spc event};{event type}
```

#### Example:

```
eventtranslation; AREA; 3505; SPC.AREA.EVENT UNSET
```

#### States

The translation of SPC events to Milestone states is via the 'statetranslation' keyword **Syntax**:

statetranslation;{entity type};{spc event};{state text};{state value}

#### Example:

```
statetranslation;AREA;3505;AREA MODE;0
```

#### Texts

Definition and localization of the different texts is done via the 'text' keyword **Syntax**:

A white paper issued by: Vanderbilt International. © Vanderbilt International 2017. All rights reserved

```
text;{text id};{locale};{text}
```

#### Example:

```
text;SPC.AREA.EVENTS;en-US;Area Events
text;SPC.AREA.EVENTS;fr-FR;Evènements du secteur
text;SPC.AREA.EVENT_UNSET;fr-FR;MHS secteur
text;SPC.AREA.EVENT_UNSET;en-US;Area Unset
```

#### Icons

Icons are fully customizable. The following table shows the rules to fetch the icons:

| Entity | Purpose  | File Name                                                |
|--------|----------|----------------------------------------------------------|
| Panel  | Single   | SPCPanel.ico                                             |
| Panal  | Multipla | SDCDanala iao                                            |
|        | Multiple |                                                          |
| Panel  | State    | SPCPanel-{state}.ico                                     |
|        |          | State is one of the following:                           |
|        |          | 1: PANEL STATUS_OK<br>1: PANEL STATUS ENGINEERING        |
|        |          | 2: PANEL_STATUS_OFFLINE                                  |
|        |          | 3: PANEL_STATUS_OFFLINE_CONF                             |
| Area   | Single   | SPCArea.ico                                              |
| Area   | Multiple | SPC Areas ico                                            |
|        | Multiple | SICARCOSICO                                              |
| Area   | State    | SPCArea-{state}.ico                                      |
|        |          | State corresponds to the current mode of the system      |
| 7      | C:1-     | CDC7                                                     |
| Zone   | Single   | SPCZone.ico                                              |
| Zone   | Multiple | SPCZones.ico                                             |
| Zone   | State    | SPCZone-{type}-{state}.ico                               |
|        |          | Type corresponds to the Type of the zone                 |
|        |          | Type corresponds to the Type of the Zone                 |
|        |          | State corresponds to the current 'STATUS' of the zone    |
| Door   | Single   | SPCDoor.ico                                              |
|        | N 10 1   |                                                          |
| Door   | Multiple | SPCDoors.ico                                             |
| Door   | State    | SPCDoor-{state}.ico                                      |
|        |          | State corresponds to current 'STATUS' of the door        |
|        | a. 1     |                                                          |
| Output | Single   | SPCOutput.ico                                            |
| Output | Multiple | SPCOutputs.ico                                           |
| Output | State    | SPCOutput-{state} ico                                    |
| Supur  | State    |                                                          |
|        |          | State corresponds to current 'STATE' of the Mapping Gate |

#### Remarks:

Each action can have an icon that will be shown in the menu-list. See Smart Client Integration for the ID's of the actions. All icon files must contain the sizes 8x8 until 64x64.

#### **Simulation Mode**

The plugin can run in simulation mode. In this mode, no actual communication is performed. Configuration is fetched from the file configsimu.csv.

Events can be sent via the tab 'Simulate' in the management client. This window permits to simulate an event on the panel. An events consists of two parts: the event code and the related item. This must be separated by a semicolon as shown below.